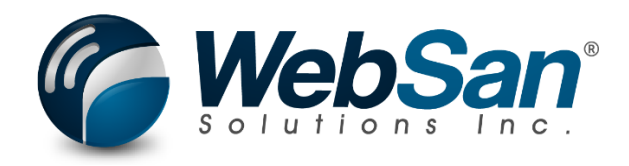

# **User Guide**

## **S&OP – Azure Resource Installation Guide**

Last Update: June 20, 2024

## TABLE OF CONTENTS

| 1. | About               | .3 |
|----|---------------------|----|
| 2. | Architecture Design | .4 |
| 3. | Installation Steps  | .5 |

#### 1. **ABOUT**

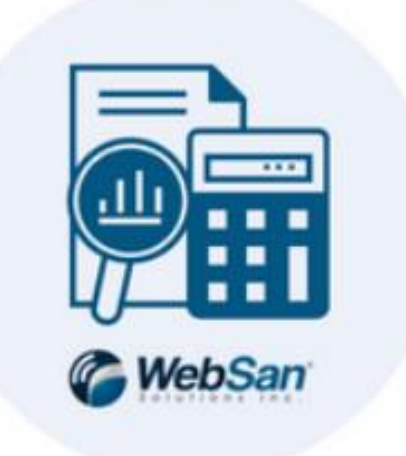

The Sales & Operations Planning for Dynamics 365 Business Central application generates AIpowered sales forecasts. Historical sales data is synced from Business Central to Microsoft Azure and then utilized for model training. The following user guide covers the S&OP Azure MLOps pipeline and its installation instructions.

For more information, please go to <a href="https://www.websan.com/sales-and-operations-planning-">https://www.websan.com/sales-and-operations-planning-</a> for-dynamics-365-business-central.

### 2. ARCHITECTURE DESIGN & PRE-REQUISITES

This section presents the Azure ML-Ops Pipeline for the Sales & Operations Planning application Sales Forecasting and the pre-requisites for the installation of the Azure Resources in the pipeline.

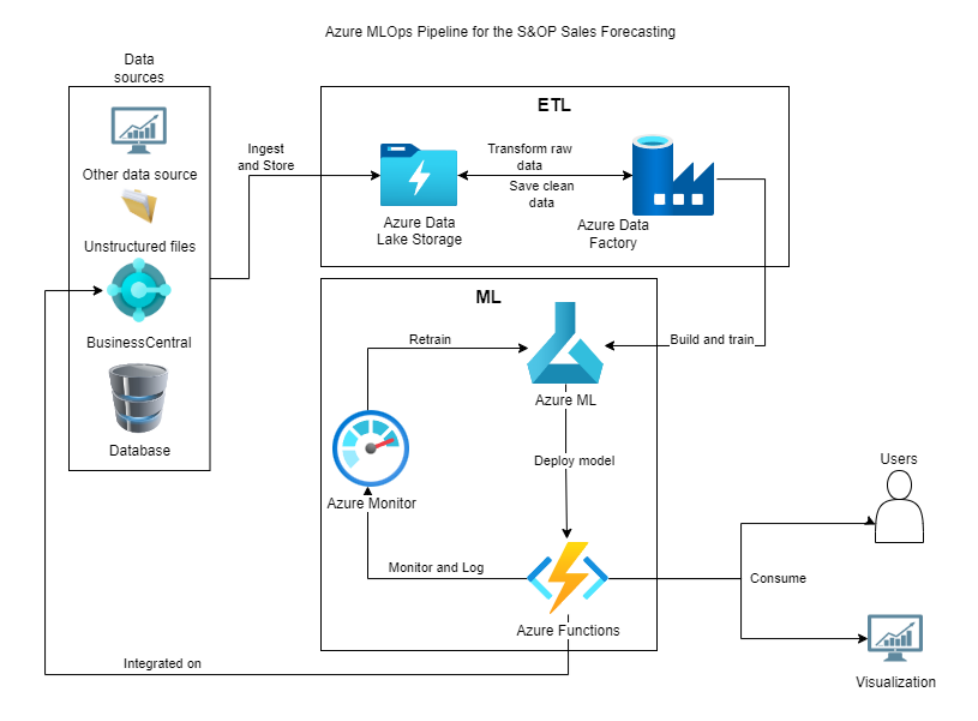

#### **Installation Pre-Requisites**

Listed below are the necessary conditions that are needed for you to install the entire solution resource.

- You must have elevated or administrator access to the Azure environment where the solution is to be installed. The installation process involves setting some role-based access control (RBAC) changes.
- 2. A Subscription that will allow creation and usage of the following resources.
  - a. Azure Data Lake Storage Gen2
  - b. Azure Machine Learning Services
  - c. Azure Data Factory v2
  - d. Azure Function

### **3. INSTALLATION STEPS**

The following section covers the steps that required to deploy the S&OP Azure Resources.

1. Open your Azure Portal, then create a Resource Group, name it as websan-ai. Also set

your Region to your desired region. Then click **Review + create.** 

| Microsoft Azure                                                    | P Sear                                                        | rch resources, services, and doo |
|--------------------------------------------------------------------|---------------------------------------------------------------|----------------------------------|
| Home > Resource groups >                                           |                                                               |                                  |
| Create a resource gro                                              | oup …                                                         |                                  |
| 5                                                                  |                                                               |                                  |
| Sasics Tags Review + crea                                          | ate                                                           |                                  |
| Resource group - A container that ho                               | lds related resources for an Azure solution. The resource gro | up can include all the           |
| allocate resources to resource groups                              | based on what makes the most sense for your organization.     | Learn more 🖻                     |
| allocate resources to resource groups Project details              | based on what makes the most sense for your organization.     | Learn more G                     |
| Project details<br>Subscription * ①                                | WebSan MPN Azure Sponsorship 2022                             | Learn more G                     |
| Project details Subscription * ① Resource group * ①                | WebSan MPN Azure Sponsorship 2022<br>websan-ai                |                                  |
| Project details Subscription *  Resource group *  Resource details | WebSan MPN Azure Sponsorship 2022                             |                                  |

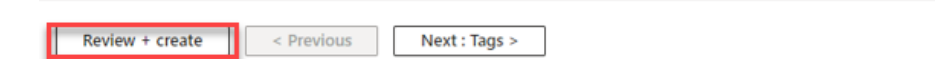

- Wait for the process to finish, then proceed in creating the first resource Azure Data Lake Storage Gen2.
  - a. On your Azure Portal, search for 'Storage Accounts', then click the **Storage accounts** service.

|                        | 오혋 X                                                                                                    |         | $\geq$ | Ŗ | Q | ٢ | 0 |
|------------------------|----------------------------------------------------------------------------------------------------|---------|--------|---|---|---|---|
| Azure services         | All         Services (99+)         Resources (13)         Resource Groups (4)         Marketplace (31)         Documentation (49)           Microsoft Entra ID         (43)         (43)         (43)         (43)         (43)         (43)         (43)         (43)         (43)         (43)         (43)         (43)         (43)         (43)         (43)         (44)         (45)         (45)         (45)         (45)         (46)         (46)         (46)         (46)         (46)         (46)         (46)         (46)         (46)         (46)         (46)         (46)         (46)         (46)         (46)         (46)         (46)         (46)         (46)         (46)         (46)         (46)         (46)         (46)         (46)         (46)         (46)         (46)         (46)         (46)         (46)         (46)         (46)         (46)         (46)         (46)         (46)         (46)         (46)         (46)         (46)         (46)         (46)         (46)         (46)         (46)         (46)         (46)         (46)         (46)         (46)         (46)         (46)         (46)         (46)         (46)         (46)         (46)         (46)         (46)         (46) | Î       | Î      |   |   |   |   |
| Create a R<br>resource | Services                                                                                                    | See all | ces    |   |   |   |   |
| Resources              | Stream Analytics clusters     Stream Analytics clusters     Changes browsers     Changes browsers                                                                                                    |         |        |   |   |   |   |
| Recent Favorite        | Storage movers     Storage movers                                                                                                    |         |        |   |   |   |   |

b. Create a storage account by clicking the Create button. It shall direct you to the wizard for creating the storage. Name the storage account websanaistorage then set the Region based on your preference. Also, set the Redundancy to Locally-redundant storage (LRS). Make sure that resource group is the one that you created.

| Home >             | Storage acco                        | unts >                                  |                                              |                                       |            |                              |        |
|--------------------|-------------------------------------|-----------------------------------------|----------------------------------------------|---------------------------------------|------------|------------------------------|--------|
| Crea               | te a stor                           | age accou                               | nt …                                         |                                       |            |                              |        |
|                    |                                     |                                         |                                              |                                       |            |                              |        |
| Basics             | Advanced                            | Networking                              | Data protection                              | Encryption                            | Tags       | Review                       |        |
| iauies.<br>storage | accounts                            | sionage account o                       | iepenus on the usage                         | anu ure options                       | you choo   | Se below, Learn more about i | Azure  |
| Projec             | t details                           |                                         |                                              |                                       |            |                              |        |
| Select t<br>manage | he subscription<br>e your storage a | in which to create<br>ccount together w | the new storage acco<br>ith other resources. | ount. Choose a ne                     | w or exist | ing resource group to organi | ze and |
| Subscri            | ption *                             |                                         | WebSan MPN Azu                               | WebSan MPN Azure Sponsorship 2022 🗸 🗸 |            |                              |        |
|                    |                                     |                                         |                                              |                                       |            |                              |        |
|                    | Resource group                      | *                                       | Create new                                   |                                       |            |                              |        |
|                    |                                     |                                         |                                              |                                       |            |                              |        |
|                    |                                     |                                         |                                              |                                       |            |                              |        |
| Instan             | ce details                          |                                         |                                              |                                       |            |                              |        |
| Storage            | account name                        | (i) *                                   | websanaistorage                              |                                       |            |                              |        |
| Region             | (i) *                               |                                         | (Canada) Canada                              | Central                               |            |                              | ~      |
| -                  |                                     |                                         | Deploy to an edge ze                         | one                                   |            |                              |        |
| Perform            | nance 🛈 *                           |                                         | Standard: Rec                                | commended for n                       | nost scena | rios (general-purpose v2 acc | ount)  |
|                    |                                     |                                         | O Premium: Rec                               | commended for s                       | cenarios t | hat require low latency.     |        |
| Redund             | lancy 🛈 *                           |                                         | Locally-redundan                             | t storage (LRS)                       |            |                              | $\sim$ |
|                    |                                     |                                         |                                              |                                       |            |                              |        |

#### c. On the Advanced tab, look for Hierarchical Namespace, then enable it.

#### **Hierarchical Namespace**

Hierarchical namespace, complemented by Data Lake Storage Gen2 endpoint, enables file and directory semantics, accelerates big data analytics workloads, and enables access control lists (ACLs) Learn more

 $\checkmark$ 

Enable hierarchical namespace

- d. Click the **Review** button and wait for it to be deployed.
- 3. Create the next resource Azure Machine Learning Services:
  - a. On your Azure Portal, search for 'Machine Learning', then click the Azure

Machine Learning services.

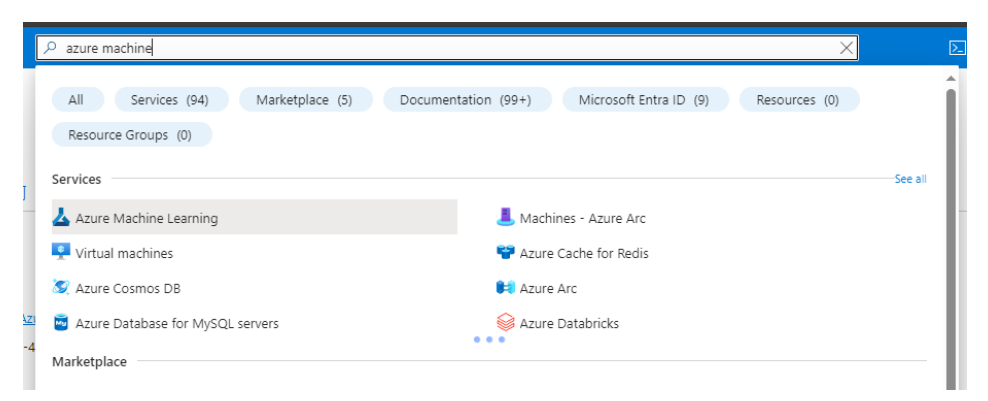

b. Create a machine learning workspace by clicking the Create button. It shall direct you to the wizard for creating the workspace. Name the workspace websanaiml, then set the Region based on your preference. Values for the storage account, key vault, and application insights will be automatically created.

| = м                                 | icrosoft Azure                                        |                                                       |                                                                                                    | ${\cal P}$ Search resources, services, and doo |  |  |
|-------------------------------------|-------------------------------------------------------|-------------------------------------------------------|----------------------------------------------------------------------------------------------------|------------------------------------------------|--|--|
| Home > Azure Machine Learning >     |                                                       |                                                       |                                                                                                    |                                                |  |  |
| Azure                               | Machine                                               | e Learnin                                             | a                                                                                                    |                                                |  |  |
| Create a ma                         | chine learning wo                                     | rkspace                                               | 5                                                                                                    |                                                |  |  |
|                                     |                                                       |                                                       |                                                                                                    |                                                |  |  |
| Basics                              | Networking                                            | Encryption                                            | Identity Tags Review + create                                                                         |                                                |  |  |
| Resource                            | edetails                                              |                                                       |                                                                                                    |                                                |  |  |
| Every wor<br>folders to<br>Learn mo | kspace must be<br>organize and m<br>re about Azure re | assigned to an A<br>anage resources<br>esource groups | Azure subscription, which is where billing hap<br>;, including the workspace you're about to cre<br>d | pens. You use resource groups like<br>eate.    |  |  |
| Subscripti                          | ion* 🕕                                                |                                                       | WebSan MPN Azure Sponsorship 2022                                                                     | $\checkmark$                                   |  |  |
| P.                                  | esource group *                                       | 0                                                     | wabsan-ai                                                                                             |                                                |  |  |
|                                     | esource group                                         | 0                                                     | Create new                                                                                            |                                                |  |  |
| Workspa<br>Configure                | ce details<br>your basic work                         | space settings li                                     | ke its storage connection, authentication, cor                                                        | ntainer, and more. Learn more 🖻                |  |  |
| Name *                              | 0                                                     |                                                       | websanaiml                                                                                            |                                                |  |  |
| Region *                            | 0                                                     |                                                       | Canada Central                                                                                        | $\sim$                                         |  |  |
| Storage a                           | ccount * 🛈                                            |                                                       | (new) websanaim15144532209                                                                            | $\checkmark$                                   |  |  |
|                                     |                                                       |                                                       | Create new                                                                                            |                                                |  |  |
| Key vault                           | * ()                                                  |                                                       | (new) websanaiml9595466054                                                                            | ~                                              |  |  |
|                                     |                                                       |                                                       | Create new                                                                                            |                                                |  |  |
| Applicatio                          | on insights * 🕕                                       |                                                       | (new) websanaiml7802384846                                                                            | ~                                              |  |  |
|                                     |                                                       |                                                       | Create new                                                                                            |                                                |  |  |
| Container                           | registry 🛈                                            |                                                       | None                                                                                                  | ~                                              |  |  |
|                                     |                                                       |                                                       | Create new                                                                                            |                                                |  |  |
|                                     |                                                       |                                                       |                                                                                                    |                                                |  |  |
|                                     |                                                       |                                                       |                                                                                                    |                                                |  |  |
| Review                              | + create                                              |                                                       | < Previous Next : Networking                                                                          |                                                |  |  |

- c. Click the **Review + create** button. Wait for it to be deployed.
- 4. Create the next resource Azure Data Factory v2:
  - a. On your Azure portal, search for "data factories", then click the **Data factories** services.

| [   |                                                                                                    |         |
|-----|----------------------------------------------------------------------------------------------------|---------|
|     | All     Services (43)     Documentation (99+)     Resources (0)     Resource Groups (0)     Marketplace (0)       Microsoft Entra ID (0) |         |
| ery | Services                                                                                                    | See all |
| Re: | 🛃 Data factories 📑 Data Shares                                                                                                    |         |
| 1   | 👼 SQL databases 🧏 Data Types                                                                                                    |         |
|     | Azure Database for MySQL servers                                                                                                    |         |
|     | 📲 Data Catalog 🔋 🖹 Managed databases                                                                                                    |         |
|     | Documentation                                                                                                    | See all |

b. Create the data factory by clicking the Create button. It shall direct you to the wizard for creating the data factory. Name the data factory websan-ai-dfv2, then set the Region based on your preference. Also, set the Version to V2.

| Home >                                                                                                    |                                   |  |  |  |  |  |  |  |
|----------------------------------------------------------------------------------------------------|-----------------------------------|--|--|--|--|--|--|--|
| Create Data Factory                                                                                                    |                                   |  |  |  |  |  |  |  |
| ereate bata ractory                                                                                                    |                                   |  |  |  |  |  |  |  |
|                                                                                                    |                                   |  |  |  |  |  |  |  |
| Basics Git configuration Network                                                                                                    | ing Advanced Tags Review + create |  |  |  |  |  |  |  |
| One-click to create data factory with sample                                                                                                | e pipeline and datasets. Try it   |  |  |  |  |  |  |  |
| Project details                                                                                                    |                                   |  |  |  |  |  |  |  |
| Select the subscription to manage deployed resources and costs. Use resource groups like folders to organize and manage all your resources. |                                   |  |  |  |  |  |  |  |
| Subscription * 🕕                                                                                                    | WebSan MPN Azure Sponsorship 2022 |  |  |  |  |  |  |  |
| Resource group * 🕕                                                                                                    | websan-ai 🗸                       |  |  |  |  |  |  |  |
|                                                                                                    | Create new                        |  |  |  |  |  |  |  |
| Instance details                                                                                                    |                                   |  |  |  |  |  |  |  |
| Name * 🕥 websan-ai-dfv2                                                                                                    |                                   |  |  |  |  |  |  |  |
| Region * 🛈                                                                                                    | East US V                         |  |  |  |  |  |  |  |
| Version * 🛈                                                                                                    | V2 ~                              |  |  |  |  |  |  |  |

c. On the Networking tab, look for Managed virtual network, then enable the option.

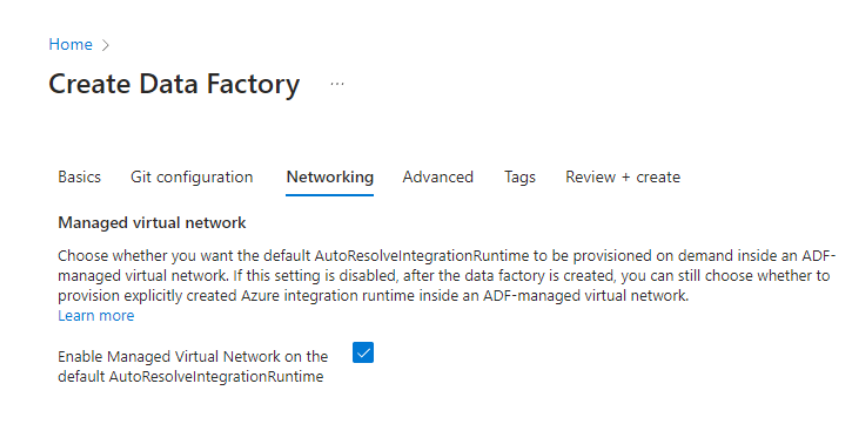

- d. Click the Review + create button. Wait for it to be deployed.
- 5. Install the last resource, **Azure Functions**:
  - a. On your Azure portal, search for "function apps", then click the Function App

| \$ | ♀ function                                                                                                    | ×               |
|----|----------------------------------------------------------------------------------------------------|-----------------|
|    | All         Services (13)         Resources (5)         Resource Groups (1)         Marketplace (12)         Documentation (99+)           Microsoft Entra ID |                 |
| С  | Services                                                                                                    | See all         |
|    | Function App Wetwork Function Definition Versions                                                                                                    |                 |
| e  | 🕸 Network Function Definitions 🛛 🔍 🚇 Azure Network Function Manager – Network Function                                                                        |                 |
| 3( | 💿 Definitions 📑 Azure Network Function Manager – Devices                                                                                                    |                 |
|    | S App Services                                                                                                    |                 |
|    | Searching all subscriptions.                                                                                                    | 🖗 Give feedback |

 b. Create the function by clicking the Create button. It shall direct you to the wizard for creating the function app. Name the function app